## Suomisport lisäpalvelun osto

Jarno Tiainen/SPNL 18.12.2018

## 1. Kirjaudu ensiksi www.suomisport.fi

A. Kirjaudu tapahtumaan: Voit etsiä tapahtuman <u>www.suomisport.fi/events/</u> tai klikata suoraan sähköpostissa jaettua linkkiä(jotkut tapahtumista eivät ole julkisia ja ne ovat private-tilassa ja tarvitset suoran linkin tapahtumaan, pyydä tarvittaessa tapahtuman järjestäjältä)

2. Kuva 1. Ilmoittautuminen ja lisäpalvelun osto

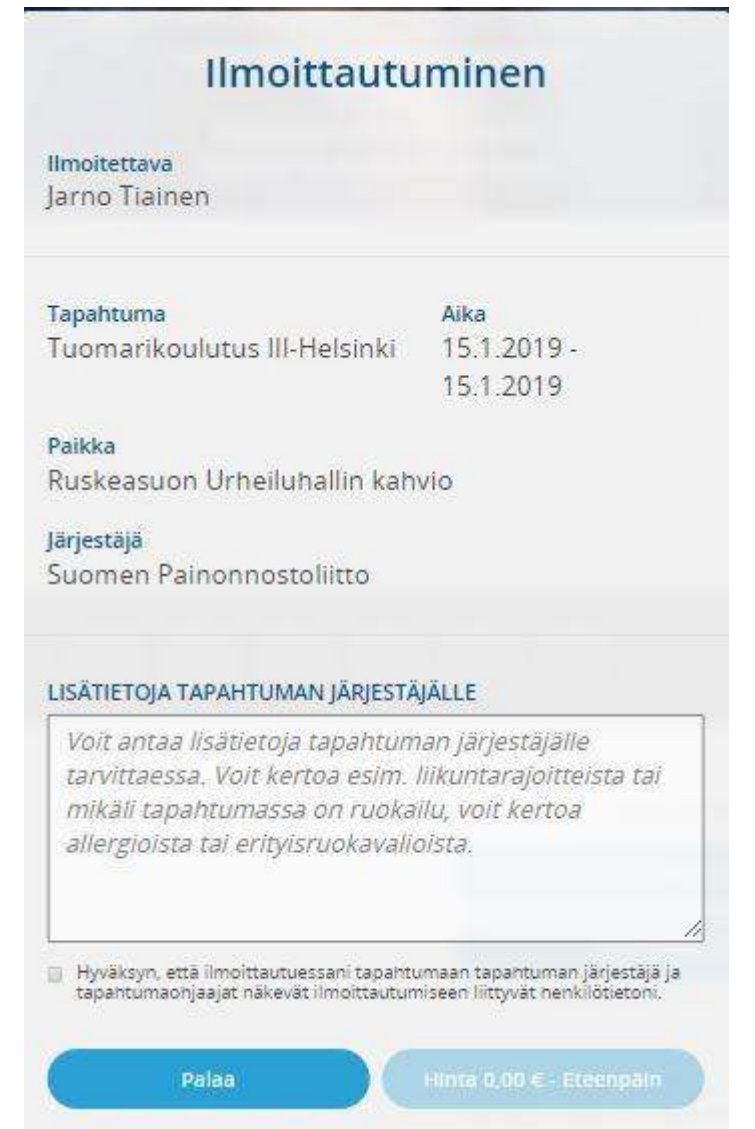

Voit antaa lisätietoja järjestäjälle, laita täppä Hyväksyn-ruutuun, niin pääset Eteenpäin. Tapahtuma voi olla myös maksullinen, mutta tässä tapauksessa, kyseessä on ilmainen tapahtuma ja voit ostaa lisäpalveluita seuraavassa näytössä

## 3. Kuva 2 Ilmoittautuminen ja lisäpalvelun osto

| and the second second sec |                                    |
|----------------------------------------------------------------------------------------------------|------------------------------------|
| Ilmoitettava                                                                                                    |                                    |
| Jarno Hainen                                                                                                    |                                    |
| Tapahtuma                                                                                                    | Aika                               |
| Tuomarikoulutus III-Helsinki                                                                                                    | 15.1.2019 -                        |
|                                                                                                    | 15.1.2019                          |
| Paikka                                                                                                    |                                    |
| Ruskeasuon Urheiluhallin kah                                                                                                    | vio                                |
| Järjestäjä                                                                                                    |                                    |
| Suomen Painonnostoliitto                                                                                                    |                                    |
| VALITSE HALUAMASI LISÄPALVELUT                                                                                                    |                                    |
| ✓ Tuomarikortti III (1/1) jäljellä - 16,50 €<br>Voit ostaa tuomarikortin myös etukätee<br>-järjestelmäkulut 1,50€.                                                                                                    | n Suomisportista, kortin hinta 15€ |
|                                                                                                    |                                    |

Valittuasi haluamasi lisäpalvelut jatka maksamaan Hinta 16.50€-Eteenpäin

## 4. Valitse maksutapa

Valitse haluamasi maksututapa ja maksa verkossa